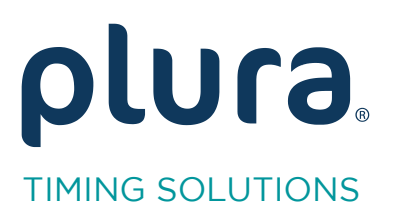

# Rubidium Series TCC70XS Series Standalone Systems

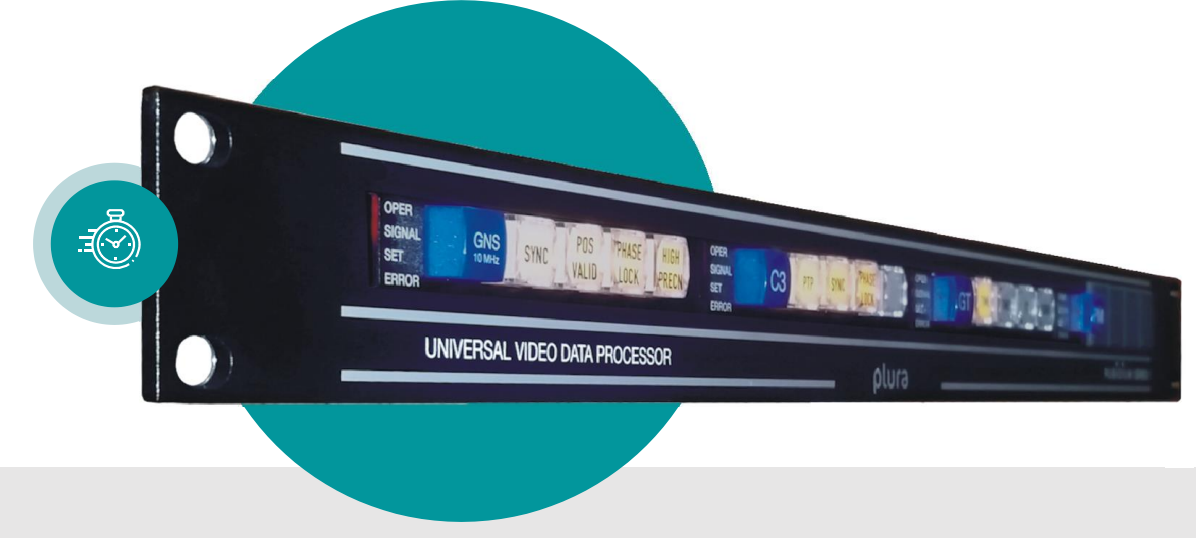

# **GPIO** Functions

Rubidium AT/XT and TCC70XS Application Note Revision: 10 February 7, 2024

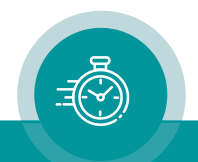

## **GPIO** used as Input

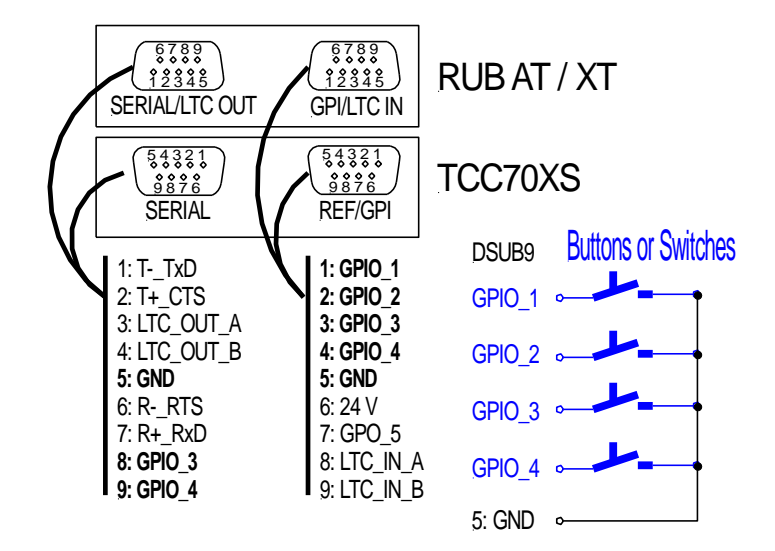

## **Input Specifications**

| GPIO_1 GPIO_4:      | Input "Low":  | -2.0 to +1.0 V  |
|---------------------|---------------|-----------------|
| Input specification | Input "High": | +3.0 to +24.0 V |
|                     | Impedance:    | 4.7 kΩ          |
|                     | Frequency:    | 0 - 1 MHz       |

## Input Switching Characteristic

The input switching characteristic is programmable utilizing the **Key** function with one of the configuration tools. Example:

| GPI                |                                                  |
|--------------------|--------------------------------------------------|
| GPI 1 No Operation | Mode Button / Lamp 💌                             |
| GPI 2 No Operation | Mode Button / Lamp 💌                             |
| GPI 3 No Operation | Mode Button / Lamp 💌                             |
| GPI 4 No Operation | Mode Button / Lamp 💌                             |
| GPI 5 No Operation | Mode Button / Lamp<br>Inv. Button / Lamp         |
| Pu                 | ulse Duration Switch / Pulse Inv. Switch / Pulse |

The four GPIOs can be programmed to have a switching characteristic as a "Push Button" or a "Toggle Switch". This can be selected independently using the dropdown list at "Mode":

| Selection at "Mode" | GPIO Characteristic                                  |
|---------------------|------------------------------------------------------|
| Button / Lamp       | Trigger at falling edge ("High" $\rightarrow$ "Low") |
| Inv. Button / Lamp  | Trigger at rising edge ("Low" $\rightarrow$ "High")  |
| Switch              | Level sensitive: "Low" = active, "High" = inactive   |
| Inv. Switch         | Level sensitive: "High" = active, "Low"= inactive    |

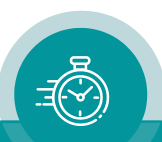

## Functionality

The functionality is programmable utilizing the **Key** function with one of the configuration tools.

Example:

| ⊢ <sup>GPI</sup> — |                                                                         |   |          |                 |
|--------------------|-------------------------------------------------------------------------|---|----------|-----------------|
| GPI 1              | No Operation                                                            | - | Mode     | Button / Lamp 💌 |
| GPI 2              | No Operation<br>GPI IN                                                  |   | Mode     | Button / Lamp 💌 |
| GPI 3              | Generator Set + Start<br>Generator Set                                  |   | Mode     | Button / Lamp 💌 |
| GPI 4              | Generator Reset + Start<br>Generator Reset                              |   | Mode     | Button / Lamp 💌 |
| GPI 5              | Generator Start<br>Generator Stop                                       |   | Mode     | Lamp            |
|                    | Generator Stop + Reset<br>Mute LTC Generator                            |   | Duration | 500ms 💌         |
| L                  | Continuos Jam                                                           |   |          |                 |
|                    | Cont. Jam, 1 Frame Wheel<br>Cont. Jam, N Frames Wheel<br>Load Profile 1 | - |          |                 |

The functionality can be selected independently using the dropdown list.

The table gives an overview of the functions presently available with standard firmware:

| Function              | Description                                                                                                    | Recommended<br>"Mode" |
|-----------------------|----------------------------------------------------------------------------------------------------|-----------------------|
| No Operation          | No input or output functionality.                                                                                          | -                     |
| Generator Set/Start   | Presets the time code generator to the current set values (= "Set Time" values presented at the <b>Generate</b> function). | Button                |
|                       | Generator starts counting.                                                                                                 |                       |
|                       | Switches off any "Jam-Sync" mode.                                                                                          | <b>.</b>              |
| Generator Set         | Presets the time code generator to the current set values (= "Set Time" values presented at the <b>Generate</b> function). | Button                |
| Generator Reset+Start | Resets the time addresses of the generated time code to zero; generator starts counting. Switches off any "Jam-Sync" mode. | Button                |
| Generator Reset       | Resets the time addresses of the generated time code to zero. Switches off any "Jam-Sync" mode.                            | Button                |
| Generator Start       | Generator starts counting upwards.                                                                                         | Button                |
| Generator Stop        | Generator stops counting.                                                                                                  | Button                |
| Generator Stop+Reset  | Resets the time addresses of the generated time code to zero; generator stops counting. Switches off any "Jam-Sync" mode.  | Button                |
| Mute LTC Generator    | Mutes the LTC output (on/off toggling).                                                                                    | Switch                |
| Single Jam            | Initiates a "Single Jam Sync".                                                                                             | Button                |
| Continuous Jam        | Toggles the "Continuous Jam Sync" mode (on/off).                                                                           | Switch                |
| Continuous Jam ON     | Switches on the "Continuous Jam Sync" mode.                                                                                | Button                |

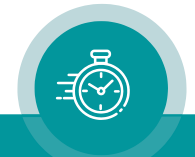

| Function                                                | Description                                                                                                    | Recommended<br>"Mode" |
|---------------------------------------------------------|----------------------------------------------------------------------------------------------------|-----------------------|
| Cont. Jam,<br>1 Frame Wheel                             | Toggles the "Cont. 1 Frame" mode (on/off).                                                                                                    | Switch                |
| Cont. Jam,<br>1 Frame Wheel ON                          | Switches on the "Cont. 1 Frame" mode.                                                                                                    | Button                |
| Cont. Jam,<br>N Frames Wheel                            | Toggles the "Cont. Wheel" mode (on/off).                                                                                                    | Switch                |
| Cont. Jam,<br>N Frames Wheel ON                         | Switches on the "Cont. Wheel" mode.                                                                                                    | Button                |
| Load Profile                                            | The module gets a new set-up according to the parameters stored in the selected profile.                                                                                                    | Button                |
| Insert Bypass                                           | Toggles the Insert Bypass mode (on/off).                                                                                                    | Switch                |
| Insert Visible                                          | Toggles the currently selected video window on/off.                                                                                                    | Switch                |
| Insert Select                                           | Selects the next video window.                                                                                                    | Button                |
| Insert Up<br>Insert Down<br>Insert Left<br>Insert Right | Moves the currently selected video window.<br>Repeated function, if button is pressed constantly.                                                                                                    | Button                |
| Insert Size                                             | Selects the next font for the currently selected video window.                                                                                                    | Button                |
| Insert Source                                           | Toggles the source between "generator" and<br>"reader" for the currently selected video window.                                                                                                    | Switch                |
| Insert Top/Bottom                                       | Moves the currently selected video window either to the top or to the bottom of the screen.                                                                                                    | Button                |
| Insert Left/Centre/Right                                | Moves the currently selected video window either<br>to the left side or to the centre position or to the<br>right side of the screen.                                                                                                    | Button                |
| Video Bypass Relay                                      | If video bypass relay (option "B") has been<br>assembled: Switches video channel to bypass via<br>relay.<br>Without option "B" (not for RUB AT modules):<br>Switches video channel to bypass ("pass thru")<br>via software. Switching occurs free from<br>interferences. | Switch                |
| Read Offset to<br>00:00:00:00                           | The time code reader calculates an offset so that the currently read time + offset results to $00:00:00:00$ . Further read time values will be calculated ± this offset before displaying.                                                                               | Button                |
| Read Offset to<br>10:00:00:00                           | The time code reader calculates an offset so that<br>the currently read time + offset results to<br>10:00:00:00. Further read time values will be<br>calculated ± this offset before displaying.                                                                         | Button                |
| Read Offset Clear                                       | Sets the read offset value to zero.                                                                                                    | Button                |

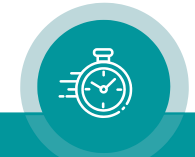

| Function         | Description                                                                                                    | Recommended<br>"Mode" |
|------------------|----------------------------------------------------------------------------------------------------|-----------------------|
| TC Bypass Off    | Disables the <b>TC Bypass</b> function.<br><b>TC Bypass</b> means: All video time code outputs<br>(VITC, D-VITC, ATC) of the time code generator<br>will be stopped. This function triggered by a GPIO<br>or key works additionally to the automatic TC<br>Bypass functions for the (D-)VITC and ATC<br>generators as described in the manual of the<br>module. | Button                |
| TC Bypass On     | Activates the <b>TC Bypass</b> function.                                                                                                    | Button                |
| TC Bypass Toggle | Toggles the <b>TC Bypass</b> function (on/off).                                                                                                    | Button                |

Please contact Plura if you would like to add further functions.

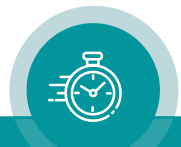

#### "Load Profile" Application

One of the most important usages of a GPIO input is given by the "Load Profile" function. With one "button" you will be able to switch to a completely new configuration. But it will be as well useful if you just want to change the position of one video window.

The following steps walk you through the set-up process.

1. Assign the "Load Profile" function to you GPIO inputs, example:

| GPI-  |                |         |          |                 |
|-------|----------------|---------|----------|-----------------|
| GPI 1 | Load Profile 1 | -       | Mode     | Button / Lamp 🗨 |
| GPI 2 | Load Profile 2 | -       | Mode     | Button / Lamp 🗨 |
| GPI 3 | Load Profile 3 | •       | Mode     | Button / Lamp 💌 |
| GPI 4 | Load Profile 4 | •       | Mode     | Button / Lamp 🗨 |
| GPI 5 | No Operation   | -       | Mode     | Lamp            |
|       |                | Pulse [ | Juration | 500ms 💌         |
|       |                |         |          |                 |

- 2. Perform all other set-ups according to your first application.
- 3. Store this configuration as "Profile 1" using the "Store Profile" function:

| Connection Functions Profile System Keys Generate |                                |
|---------------------------------------------------|--------------------------------|
| Profile                                           | Store Profile X                |
| Name Load                                         | Profile 1:                     |
| _ Info                                            | Operator                       |
| Operator                                          | Date 13.02.2008, 12:06 (+1:00) |
| Date                                              | Comment                        |
| Comment                                           |                                |
|                                                   | OK Cancel                      |

- 4. Now you perform your set-up according to your second application. If you start with a "Factory Setting" it is important to execute step 1 again!
- 5. Store this second configuration as "Profile **2**" using the "Store Profile" function.

In this way you proceed with further configurations if needed.

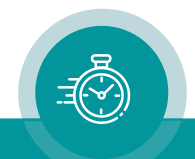

## **GPIO** used as Output

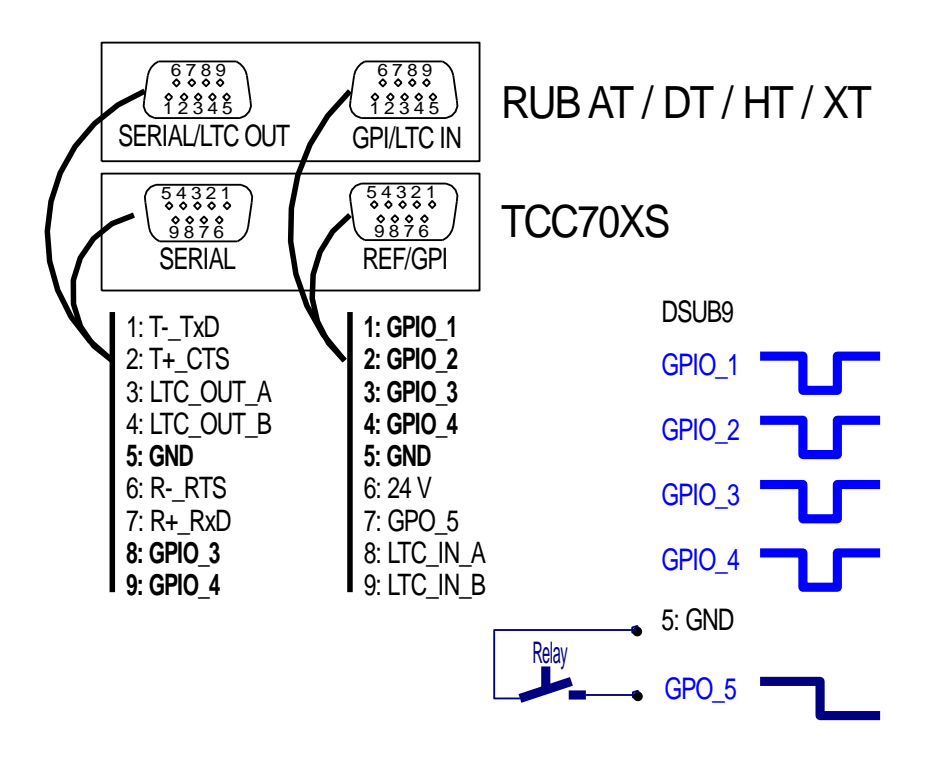

### **Output Specifications**

| GPIO_1 GPIO_4:<br>Output specification | Open Collector output of a NPN transistor at 4k7 pull-up resistor (5 VDC). Max. power dissipation: 200 mW.<br>"High" state: 4.3 V (no load). |                                       |
|----------------------------------------|----------------------------------------------------------------------------------------------------|---------------------------------------|
|                                        | "Low" state: output switch                                                                                                    | ned to GND.                           |
|                                        | Max. collector current: 100                                                                                                    | mA DC,                                |
|                                        | fuse                                                                                                    | ed by a 100 mA auto-recovery fuse.    |
|                                        | Collector-emitter saturation                                                                                                    | voltage: @100mA: typ. 200mV (≤600mV), |
|                                        |                                                                                                    | @10mA: typ. 90mV ( $\leq$ 250mV).     |
|                                        | Frequency: 0 - 150 kHz.                                                                                                    |                                       |
| GPO_5:                                 | Contact resistance:                                                                                                    | 0.2Ω                                  |
| SPST-NO relay                          | Max. switching power:                                                                                                    | 10 W                                  |
|                                        | Max. switching voltage:                                                                                                    | 175 VDC                               |
|                                        | Max. switching current:                                                                                                    | 0.5 A                                 |
|                                        | Max. transportable current:                                                                                                    | 0.8 A                                 |

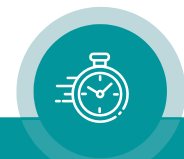

## **Output Switching Characteristic**

This is programmable utilizing the **Key** function with one of the configuration tools. Example:

| _ GPI              |                |                                       |
|--------------------|----------------|---------------------------------------|
| GPI 1 No Operation | ▼ Mode         | Button / Lamp 💽                       |
| GPI 2 No Operation | ▼ Mode         | Button / Lamp<br>Inv. Button / Lamp   |
| GPI 3 No Operation | ▼ Mode         | Switch / Pulse<br>Inv. Switch / Pulse |
| GPI 4 No Operation | ▼ Mode         | Button / Lamp 💌                       |
| GPI 5 No Operation | ▼ Mode         | Lamp                                  |
|                    | Pulse Duration | 500ms 💌                               |
|                    |                |                                       |

The five GPIOs can be programmed to have a switching characteristic as a "Lamp" or a "Pulse". This can be selected independently using the dropdown list at "Mode":

| Selection at "Mode" | GPIO Characteristic                                                            |
|---------------------|--------------------------------------------------------------------------------|
| Lamp                | Active "Low".                                                                  |
| Inv. Lamp           | Active "High".                                                                 |
| Pulse               | Active "Low". The pulse duration is selectable (one selection for all GPIOs).  |
| Inv. Pulse          | Active "High". The pulse duration is selectable (one selection for all GPIOs). |

Please remember that GPO\_5 represents a relay.

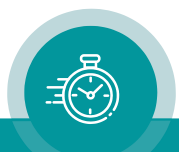

### Functionality

The functionality is programmable utilizing the **Key** function with one of the configuration tools. Example:

| □ GPI — |                                                                |   |          |                 |
|---------|----------------------------------------------------------------|---|----------|-----------------|
| GPI 1   | No Operation                                                   | - | Mode     | Button / Lamp 💌 |
| GPI 2   | GPI OUT<br>Lamp: Jam                                           |   | Mode     | Button / Lamp 💌 |
| GPI 3   | Lamp: Insert Bypass<br>Lamp: Video Bypass                      |   | Mode     | Button / Lamp 💌 |
| GPI 4   | Lamp: Relay Bypass<br>Lamp: TC Bypass                          |   | Mode     | Button / Lamp 💌 |
| GPI 5   | Lamp: Monitoring Fan and PS                                    |   | Mode     | Lamp            |
|         | Lamp: Fan Failure<br>Lamp: Power Supply Failure                |   | Duration | 500ms 💌         |
| ·       | Lamp: Any (Fan of PS) Failure<br>Lamp: Traffic on Telegram 1   |   |          |                 |
|         | Lamp: Traffic on Telegram 2<br>Lamp: Traffic on Telegram 3<br> | - |          |                 |

The functionality can be selected independently using the dropdown list.

The following table gives a short overview of the output functions presently available with a standard firmware:

| Function      | Description                                                                                                    | Recommended<br>"Mode" |
|---------------|----------------------------------------------------------------------------------------------------|-----------------------|
| No Operation  | No input or output functionality.                                                                                                    | -                     |
| Jam           | Returns the Jam Sync status:                                                                                                    | Lamp                  |
|               | <ul> <li>On: Generator receives and accepts time code<br/>during a continuous Jam Sync.</li> </ul>                                                                                                    |                       |
|               | <ul> <li>Slowly flashing: No time code can be read during a<br/>continuous Jam Sync.</li> </ul>                                                                                                    |                       |
|               | <ul> <li>Fast flashing: Single Jam currently active.</li> </ul>                                                                                                    |                       |
|               | Off: Jam Sync is switched off.                                                                                                    |                       |
| Insert Bypass | Returns the Insert Bypass status.                                                                                                    | Lamp                  |
|               | Output active/inactive = Insert Bypass active/inactive.                                                                                                    |                       |
|               | <b>Insert Bypass</b> (= switching off all video windows of the character inserter) can be selected by assigning the <b>Insert Bypass</b> function to a key or GPIO (GPIO as input) or by unchecking the "Insert Enable" checkbox at the "Video" configuration.                |                       |
| Video Bypass  | Returns the Video Bypass status.                                                                                                    | Lamp                  |
|               | Output active/inactive = Video Bypass active/inactive.                                                                                                    |                       |
|               | Video Bypass (= video input will be passed through to<br>the output) can be selected by assigning the Video<br>Bypass Relay function to a key or GPIO (GPIO as<br>input), or as soon as "Channel" is no longer "On" at the<br>"Video" configuration (not for RUB AT modules). |                       |

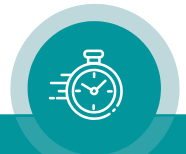

| Function                   | Description                                                                                                    | Recommended<br>"Mode" |
|----------------------------|----------------------------------------------------------------------------------------------------|-----------------------|
| Video Relay<br>Bypass      | Returns the status of the <b>Video Bypass Relay</b> function.<br>The <b>Video Bypass Relay</b> function can be switched on<br>by assigning the <b>Video Bypass Relay</b> function to a key<br>or GPIO (GPIO as input), or as soon as "Channel =<br>Relay Bypass" has been selected at the "Video"<br>configuration (not for RUB AT modules).                                                     | Lamp                  |
| TC Bypass                  | Returns the status of the <b>TC Bypass</b> function.<br>This function will be controlled assigning a <b>TC Bypass</b><br><b>Off</b> or <b>TC Bypass On</b> or <b>TC Bypass Toggle</b> function to<br>a key or GPIO (GPIO as input). This function works<br>additionally to the automatic TC Bypass functions for<br>the (D-)VITC and ATC generators as described in the<br>manual of the module. | Lamp                  |
| Monitoring<br>Fan and PS   | Active if this module is monitoring the fans and power<br>supplies within this housing.<br>This module must have the "Fan monitoring" checkbox<br>enabled. Even if more than one module has this check-<br>box enabled, there will be only one module responsible<br>for monitoring the fans and power supplies.                                                                                 | Lamp                  |
| Fan Failure                | A fan failure has been detected.<br>This status can be returned even if this module does<br>not actively monitor the fan.                                                                                                    | Lamp                  |
| Power Supply<br>Failure    | A power supply failure has been detected.<br>This status can be returned even if this module does<br>not actively monitor the power supply.                                                                                                    | Lamp                  |
| Any (Fan or PS)<br>Failure | A fan or power supply failure has been detected.<br>This status can be returned even if this module does<br>not actively monitor the fans and power supplies.                                                                                                    | Lamp                  |
| Traffic on<br>Telegram     | Indicates that there is traffic on the "TC_link" channel (1, 2 or 3) – service purpose only.                                                                                                    | Lamp                  |

Please contact Plura if you would like to add further functions.

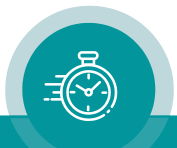

## Contact Us

# plura.

Corporate Offices: Plura Broadcast, Inc. Ph: +1-602-944-1044 Sales@plurainc.com

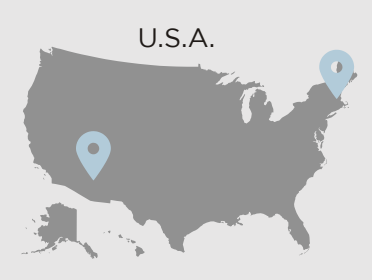

Plura Europe GmbH Ph: +49-6725-918006-70 <u>Sales@plurainc.com</u>

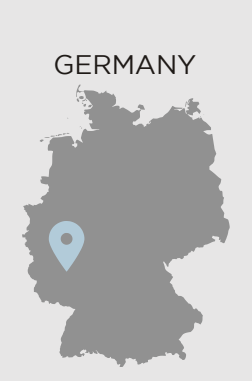

Plura MEA Ph: +971-50-715-9625 Sales@plurainc.com

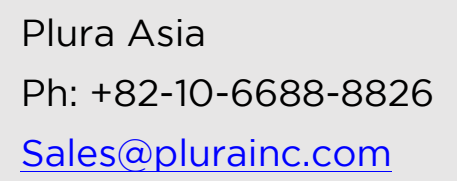

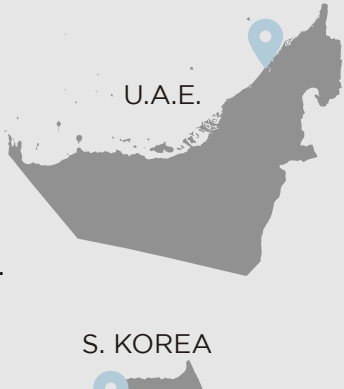

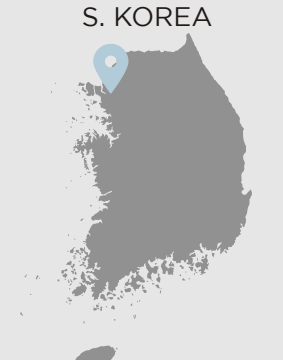

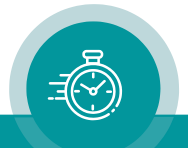